(a. 1.點一下右下角框起來的圖形或這個圖形

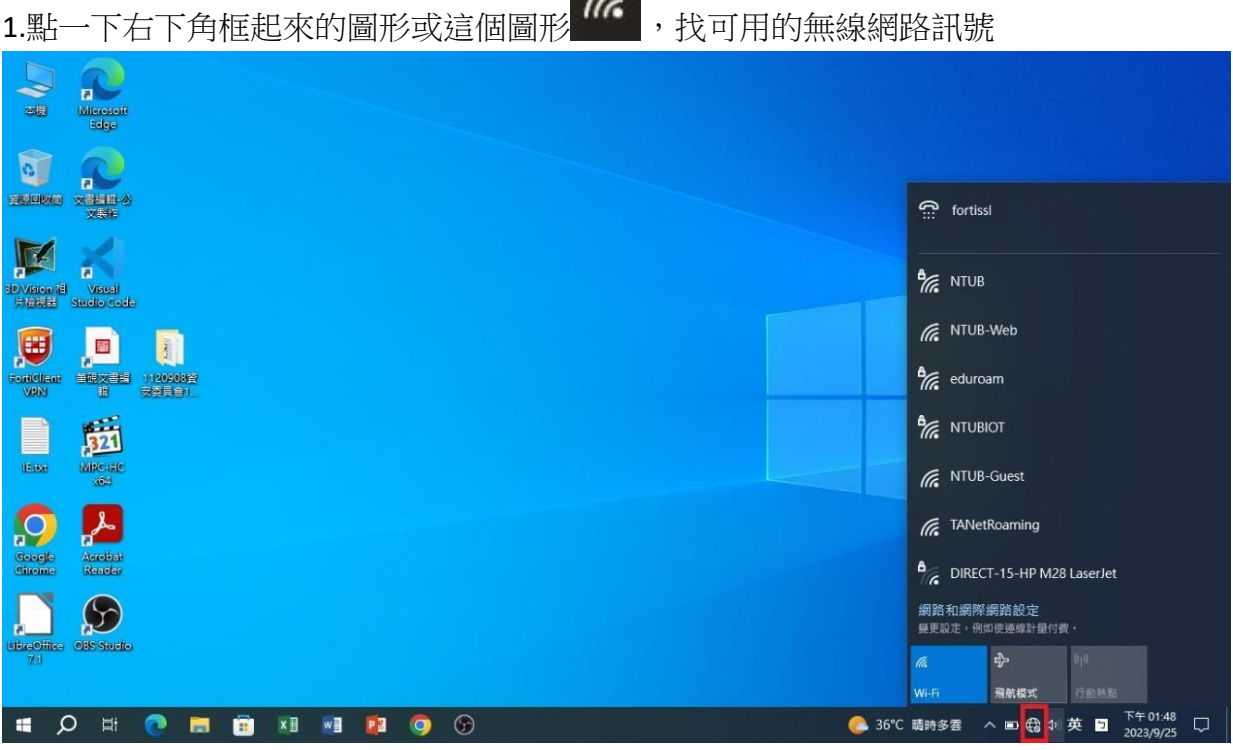

## 2. 選擇 NTUB 按連線

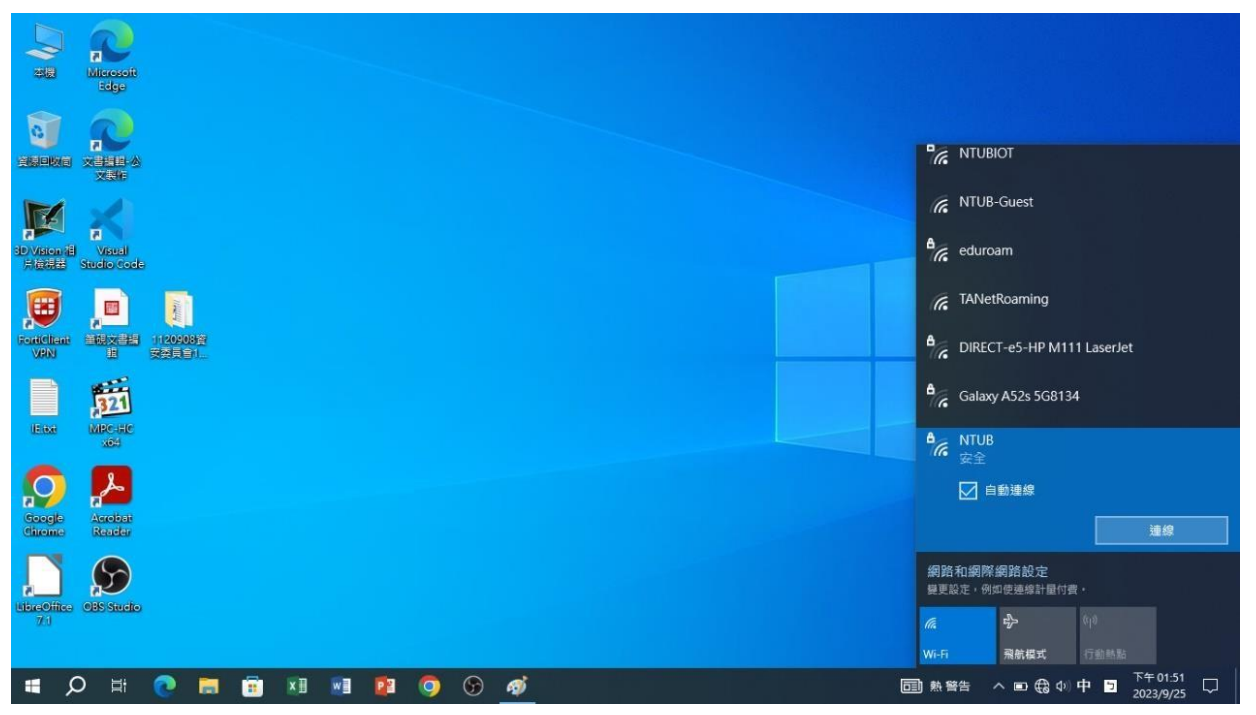

## 3. 輸入帳密

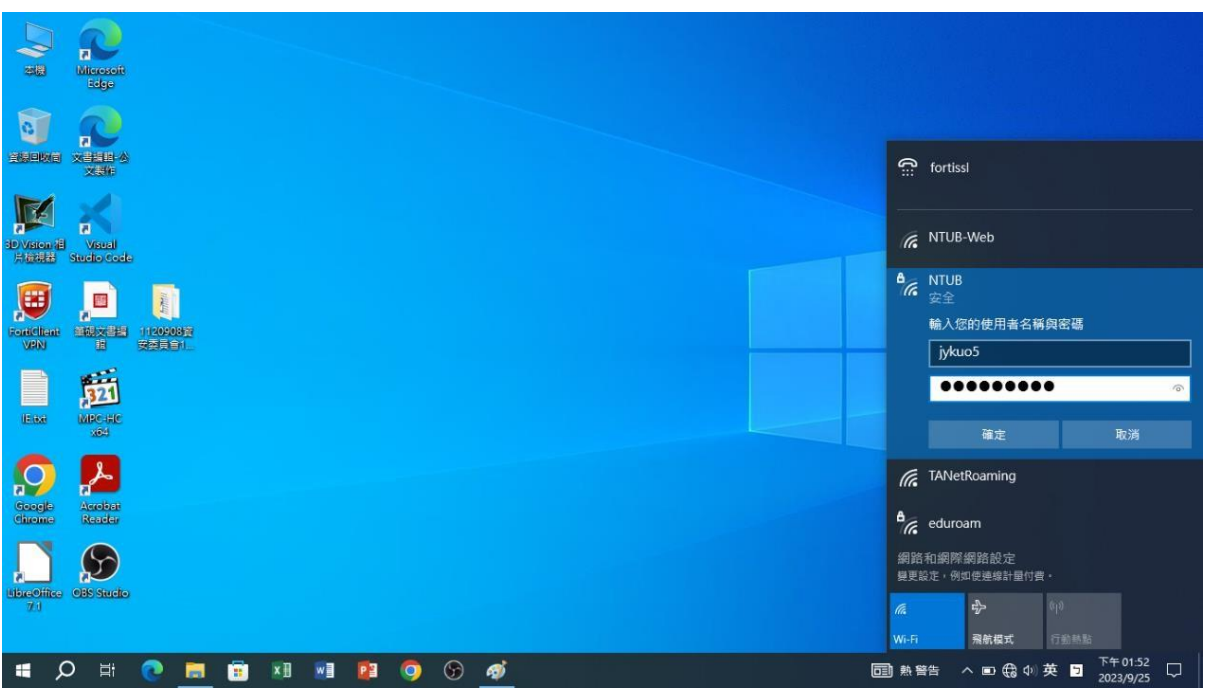

**4**.按連線確認,如果連線失敗,請點下列網址(重新)註冊密碼 https://winoc.ntub.edu.tw/NtubWeb/Application.aspx

|                           | Microsoft<br>Edge          |                     |    |      |    |   |   |   |   |                              |                                                                                                |                          |
|---------------------------|----------------------------|---------------------|----|------|----|---|---|---|---|------------------------------|------------------------------------------------------------------------------------------------|--------------------------|
|                           |                            |                     |    |      |    |   |   |   |   | Ĉ                            | fortissl                                                                                       |                          |
| 30 Vision (B<br>H toolkis | R<br>Visual<br>Studio Code |                     |    |      |    |   |   |   |   | ۵/                           | NTUB<br>正在連線                                                                                   |                          |
| Forstelland<br>VPN        |                            | 11204089<br>7255191 |    |      |    |   |   |   |   |                              | 筆編連練?<br>若您認為應該可在此位置<br>連線。否則。它可能是具<br>路。<br>顯示憑證詳綱資料                                          | 找到 NTUB,請繼續<br>有相同名稱的不同網 |
| UE ISA                    | 321<br>MPC atc             |                     |    |      |    |   |   |   |   | (î.                          | 連線<br>NTUB-Web                                                                                 |                          |
| Google<br>Chrome          | Acrobat<br>Reader          |                     |    |      |    |   |   |   |   | <i>€</i> .<br>₽ <sub>€</sub> | NTUB-Guest<br>eduroam                                                                          |                          |
| LibreOffice<br>71         | OBS Studio                 |                     |    |      |    |   |   |   |   | 網路模更調                        | 和網際網路設定<br>設定,例如使連線計量付費。<br>中<br>の<br>の<br>の<br>の<br>の<br>の<br>の<br>の<br>の<br>の<br>の<br>の<br>の |                          |
| <b>ب ا</b>                | D Ħ                        | 0                   | ×I | will | 23 | 9 | 9 | ø | E | Wi-Fi<br>回熱留                 | <sup>発航模式</sup> 行き<br>浩 へ ■ ⊕ Φ 英                                                              | ○ 下午 01:53<br>2023/9/25  |